## How to get Shopify variant ID?

(-) Open the product link in the background of your Shopify store. A Home Products Orders Products All Active Draft Archived Inventory Transfers Q Filter products Product vendor -Collections Gift cards Product Status Inventory Customers 39.3inches Outdoor Garden Water F tain for Garden Decor Active 491 in stock

Buick Century/97-04 Buick Regal

 $(\Box)$  Find the variant ID on the details page and click the edit button to open the

Active

30 in stock for 2 variants

link for the variant.

III Analytics G Marketing

Ø Discounts

| Variants<br>Select All None size  color |   |           | Add variant |      |
|-----------------------------------------|---|-----------|-------------|------|
| Variant                                 | P | rice      | Quantity    | SK   |
| 35 / red                                |   | CN¥ 11.56 | 10          | Edit |
| 36 / red                                |   | CN¥ 11.56 | 20          | Edit |
| 36 / red                                |   | CN¥ 11.56 | 20          | Ed   |

## $(\equiv)$ Copy variant ID from variant link

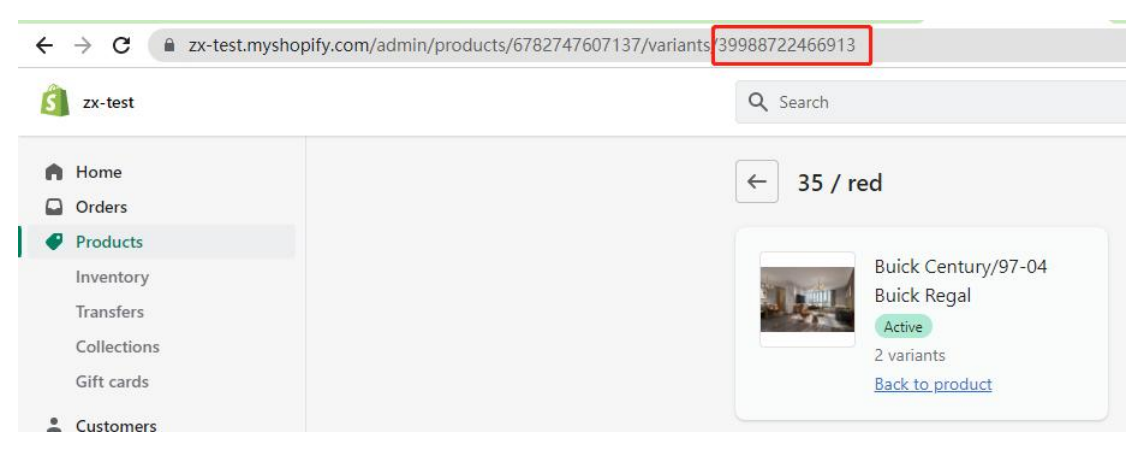